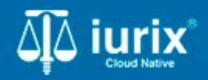

**Tutoriales - Módulo Iurix MIND** 

# Interactuar con el expediente

# Interactuar con el expediente con lurix MIND

#### Introducción

Este tutorial te guiará para conocer cómo interactuar con el expediente y la Inteligencia Artificial Generativa (IAG) de Iurix MIND en Iurix Cloud.

#### Objetivo

- Acceder a lurix MIND.
- Conocer el significado de los mensajes de información.
- Resumir expediente.
- Hacer preguntas sobre el contenido del expediente.
- Copiar la conversación.
- Valorar de forma positiva o negativa las respuestas.

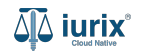

### Acceder a Iurix MIND - Paso 1

Selecciona la opción **Expedientes** del menú superior para acceder al listado de expedientes o utiliza la **búsqueda rápida** para encontrar el expediente deseado.

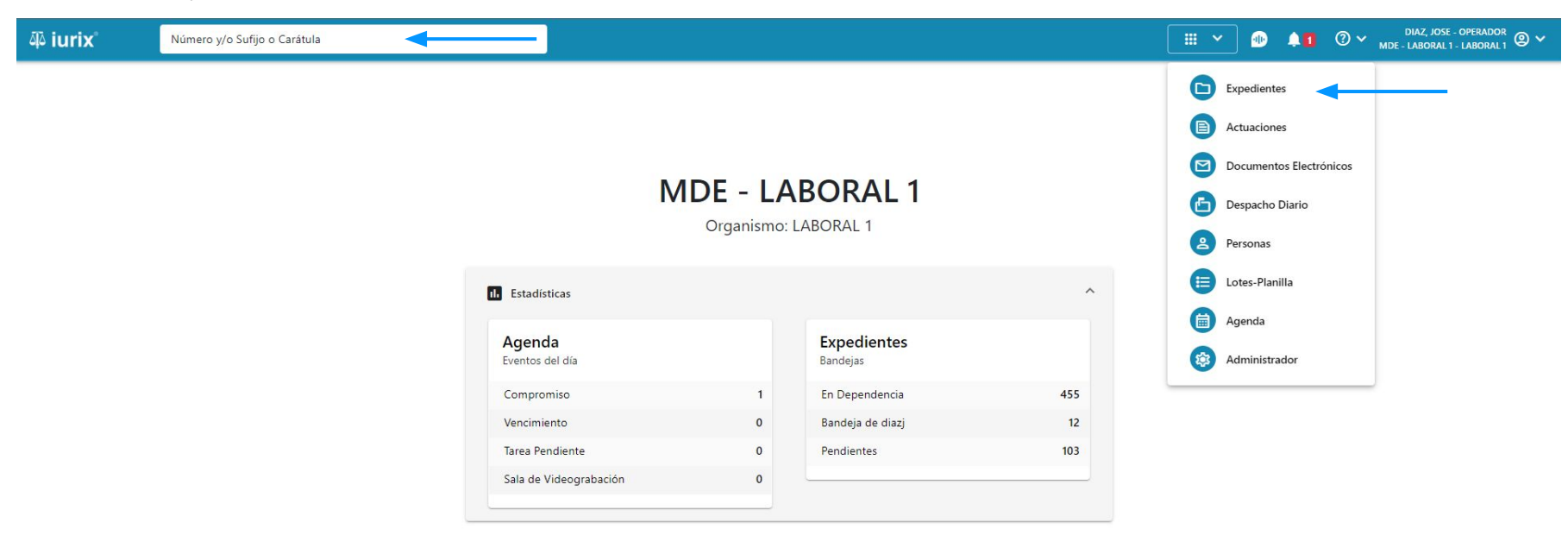

#### Acceder a lurix MIND - Paso 2

Haz clic en la columna **Carátula** del expediente para acceder al detalle del mismo. También puedes cambiar la vista para ver todos los expedientes junto con su vista previa utilizando el botón 🚺 .

| ų iuri  | ix°                        | Número     | y/o Sufijo o | Carátula                                                                   |                      |                          |            | Expedientes         | ✓ ● ▲1 ② ✓                 | DIAZ, JOS<br>MDE - LABORAI | E - OPERADOR 🕘 🗸 | • |
|---------|----------------------------|------------|--------------|----------------------------------------------------------------------------|----------------------|--------------------------|------------|---------------------|----------------------------|----------------------------|------------------|---|
| LABORAL | 1 / MDE - LABOF<br>dientes | de MES     | SA DE E      | NTRADAS - En Depender                                                      | ncia                 |                          |            |                     |                            |                            | + Crear -        | = |
| En Dep  | endencia                   | •          | Usuario Res  | ponsable Tipo: Todos                                                       | •                    |                          |            |                     |                            | Seleccionar                | columnas 🔹       |   |
| S Ac    | ciones 🗸 🤇                 | Actualizar | -            |                                                                            |                      |                          |            |                     |                            |                            |                  |   |
|         | Тіро                       | Número     | Sufijo       | Carátula                                                                   | Fecha creación       | Secretaría               | Estado     | Último pase         | Radicación actual          | Última act.                | En dep.          |   |
|         | EXP                        | 3455091    | 24           | CREDITO YA S.A. C/ PEREZ, JUAN PABLO<br>S/ COBRO DE PESOS                  | 17 /2024, 10:26:47   | Secretaria 0 - La1       | Trámite    | 17/4/2024, 15:42:02 | JUZGADO EN LO LABORAL NRO1 | 0 días                     | 30 días          |   |
|         | EXP                        | 98712365   | 22           | GE C/ RA S/ COBRO DE PESOS - LABORAL                                       | 12/7/2023, 10:05:12  | Secretaria 0 - La1       | Рере       | 14/5/2024, 16:01:24 | JUZGADO EN LO LABORAL NRO1 | 8 días                     | 259 días         |   |
|         | EXP                        | 508        | 24           | NN S/ COBRO DE PESOS                                                       | 28/4/2024, 09:08:47  | Secretaria 1 - Ayala     | Trámite    |                     | JUZGADO EN LO LABORAL NRO1 | 0 días                     | 0 días           |   |
|         | INR                        | 3455125    | 24           | Incidente Reservado - ESCRITO SUELTO<br>RELACIONADO - NN S/ COBRO DE PESOS | 16/5/2024, 15:08:29  | Secretaria 0 - La1       | Trámite    |                     | JUZGADO EN LO LABORAL NRO1 | 0 días                     | 0 días           |   |
|         | EXP                        | 3453849    | 13           | GARCIA AGUSTIN C/ BALANCE<br>MUNICIPAL S/ COBRO DE PESOS                   | 25/2/2013, 15:26:12  | Secretaria 3 - Leotta    | Finalizado | 14/5/2024, 13:15:24 | JUZGADO EN LO LABORAL NRO1 | 0 días                     | 3 días           |   |
|         | EXP                        | 3453890    | 13           | ESPINOSA NESTOR C/ COBRO DE PESOS                                          | 3/4/2013, 00:00:00   | Secretaria Dra. Corvalan | Trámite    | 14/5/2024, 13:14:34 | JUZGADO EN LO LABORAL NRO1 | 0 días                     | 3 días           |   |
|         | EXP                        | 503        | 24           | ESPINOSA ALICIA C/ COBRO DE PESOS                                          | 28/4/2024, 09:00:25  | Secretaria 1 - Ayala     | Trámite    | 8/5/2024, 09:37:57  | JUZGADO EN LO LABORAL NRO2 | 0 días                     | 9 días           |   |
|         | EXP                        | 3455004    | 22           | SOCIEDAD ANONIMA S/ RODRIGUEZ<br>MARIA C/ COBRO DE PESOS                   | 6/6/2023, 17:12:55   | Secretaria 1 - Ayala     | Trámite    | 30/4/2024, 12:57:13 | JUZGADO EN LO LABORAL NRO1 | 39 días                    | 345 días         |   |
|         | EXP                        | 6543217    | 24           | MA C/ ZC S/ COBRO DE PESOS - LABORAL                                       | . 7/4/2024, 18:23:43 | Secretaria 1 - Ayala     | Trámite    | 3/5/2024, 07:57:44  | JUZGADO EN LO LABORAL NRO1 | 0 días                     | 39 días          |   |
|         | EXP                        | 9876543    | 24           | ALVAREZ JULIAN C/ SANCHEZ CAROLINA<br>S/ COBRO DE PESOS - LABORAL          | 7/4/2024, 18:18:21   | Secretaria 1 - Ayala     | Trámite    | 2/5/2024, 16:52:08  | JUZGADO EN LO LABORAL NRO1 | 0 días                     | 39 días          |   |
|         | INR                        | 3455114    | 74           | Incidente Reservado - Incidente                                            | 25/4/2024 09:40:54   | Secretaria 0 - La1       | Trámite    |                     | IUZGADO EN LO LARORAL NRO1 | 0 días                     | 0 días           |   |

Página: 100 🔻 1 - 100 de 455 <

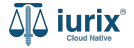

#### Acceder a lurix MIND - Paso 3

Haz clic en el icono de **lurix MIND** ubicado a la izquierda de la carátula.

| ۵۵ iurix°                                                                                                    | Número y/o Sufijo o Carátula                                                                                                    |                                                                                                    | Expedientes V                                              | •                      | 1     | ?У ∽ <sup>DI</sup> | AZ, JOSE - OPERADOR<br>DE - LABORAL 1 - LABO | / OPE<br>PRAL 1 ② ✓ |
|----------------------------------------------------------------------------------------------------|----------------------------------------------------------------------------------------------------|----------------------------------------------------------------------------------------------------|------------------------------------------------------------|------------------------|-------|--------------------|----------------------------------------------|---------------------|
| LABORAL 1 / MDE - LAB                                                                                        | xcusado 옥<br>'A S.A. Y OTROS C/ PEREZ, JUAN PABLO S/ C                                                                                                    | OBRO DE PESOS 🖻                                                                                          |                                                            |                        |       |                    |                                              |                     |
| Ficha del expedie                                                                                            | te                                                                                                    |                                                                                                    |                                                            |                        |       |                    |                                              | ) :                 |
| FC - Carrizo, Fra<br>Ubicación actual:<br>Archivo - San Lui:<br>Desde 06/08/2024 13:<br>MDE - LABORAL 1 - Sa | CON RELACIONES     CON ACTUACION     ON ACTUACION     ON ACTUACION | NES DESGLOSADAS (CON INSTRUMENTOS) (CON T<br>Radicación actual:<br>JUZGADO EN LO<br>Desde 17/04/2024, 18 | ASAS) (CON AUTOS Y SENTENCIAS) (<br>LABORAL NRO1<br>:42:06 | CON EXCU               | SADOS |                    |                                              |                     |
| Fecha de inicio:<br>17/04/2024, 18:42:0                                                                      | Fecha de presentación en me<br>6 17/04/2024, 18:26:47                                                                                                    | esa: Secretaría:<br>Secretaria 0 - La1                                                                   |                                                            |                        |       |                    |                                              |                     |
| Fecha de creación:<br>17/04/2024, 18:26:4                                                                    | Organismo creador:<br>7 JUZGADO EN LO LABOR.                                                                                                    | AL NRO1 - MDE - LABORAL 1                                                                                |                                                            |                        |       |                    |                                              |                     |
| Estado administrativo:<br><b>Trámite</b>                                                                     | Estado procesal:<br>Alegatos                                                                                                    | Monto:<br>\$800250                                                                                       |                                                            | Excusado:<br><b>Si</b> |       |                    |                                              |                     |
| Fecha de destrucción:<br>31/05/2024                                                                          |                                                                                                    |                                                                                                    |                                                            |                        |       |                    |                                              |                     |
| Observaciones:<br>Observaciones                                                                              |                                                                                                    |                                                                                                    |                                                            |                        |       |                    |                                              |                     |
| CONCEPTOS                                                                                                    |                                                                                                    |                                                                                                    |                                                            |                        |       |                    |                                              |                     |

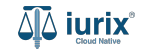

#### Acceder a lurix MIND - Paso 4

Se abrirá un panel lateral para comenzar la interacción con el contenido del expediente.

| ۵۵ iurix°                                                                                                    | Número y/o Sufijo o Carátula                                                                                                |                                                                                      |                 | oedientes 🗸 |                                                                                                    | E - OPERADOR / OPE                                                                                                    |
|----------------------------------------------------------------------------------------------------|----------------------------------------------------------------------------------------------------|--------------------------------------------------------------------------------------|-----------------|-------------|----------------------------------------------------------------------------------------------------|----------------------------------------------------------------------------------------------------|
| LABORAL 1 / MDE - LABORAL<br>CABORAL 1 / MDE - LABORAL<br>CABORAL 1 / MDE - LABORAL<br>EXP 3455091/24                    | 1 / EXP 3455091/24<br>sado<br>S.A. Y OTROS C/ PEREZ, JUAN PABLO S<br>CON RELACIONES (CON ACTUA<br>CON EXPLISADOS (CON ACTUA |                                                                                      |                 |             | iurixMIND     EXP 3455091/24     Mind - 13:01     Estás en el expediente EXP 3455     S.A. Y OTROS C/ PEREZ, JUAN     PESOS a radicado en JUZGAD     NRO1.     Puedes escribir tu consulta en el     seleccionar una acción. ;Estoy aq | Image: Constraint of the second second se |
| Ubicación actual:<br>Archivo - San Luis - J<br>Desde 06/08/2024 13:10:44<br>MDE - LABORAL 1 - San Lu<br>Fecha de inicio: | UZGADO EN LO LABORAL NRO1<br>Por PASE INTERNO - PROSECUCIÓN DEL TRÁMITE<br>is - LABORAL 1<br>Fecha de presentación en mesa: | Radicación actual:<br>JUZGADO EN LO LAB<br>Desde 17/04/2024, 18:42:06<br>Secretaría: | ORAL NRO1       |             | <ul> <li>Resumir</li> <li>El expediente está disponible consultado.</li> </ul>                                                                                                    | e y listo para ser                                                                                                    |
| Fecha de creación:<br>17/04/2024, 18:26:47                                                                               | Organismo creador:<br>JUZGADO EN LO LABORAL NRO1 -                                                                          | MDE - LABORAL 1                                                                      |                 |             |                                                                                                    |                                                                                                    |
| Estado administrativo:<br>Trámite<br>Fecha de destrucción:<br>31/05/2024<br>Observaciones:<br>Observaciones              | Estado procesal:<br>Alegatos                                                                                                | Monto:<br>\$800250                                                                   | Excusado:<br>Si |             |                                                                                                    |                                                                                                    |

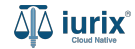

#### Mensajes de información - Paso 1

En el panel de lurix MIND se mostrarán distintos mensajes acorde al estado en la base de vectores de las actuaciones que componen el expediente:

• **Expediente disponible**: indica que la totalidad de las actuaciones firmadas se encuentran disponibles en la base de vectores y serán consideradas en la interacción con la IA.

El expediente está disponible y listo para ser consultado.

• **Expediente con imágenes**: indica que al menos una de las actuaciones firmadas se corresponde con una imagen. En estos casos, las imágenes no son consideradas para la interacción con IA.

Este expediente contiene algunas actuaciones en formato de imagen. Tenlo en cuenta si decides consultar más detalles, ya que no podrás interactuar con ellas de la misma manera.

• **Expediente incompleto**: indica que al menos una de las actuaciones firmadas no se encuentra en la base de vectores y, por lo tanto, no será considerada en la interacción con la IA. \*

El expediente está incompleto. Estoy trabajando para completar la información. Tenlo en cuenta si decides consultar más detalles.

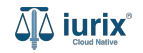

#### Mensajes de información - Paso 2

En el panel de lurix MIND se mostrarán distintos mensajes acorde al estado en la base de vectores de las actuaciones que componen el expediente:

• **Expediente no disponible**: indica que la totalidad de las actuaciones firmadas no se encuentran en la base de vectores y, por lo tanto, no será considerada en la interacción con la IA.\*

O Por el momento, el expediente no está disponible para su consulta. Estoy trabajando para que esté disponible lo antes posible.

\* La base de vectores se está construyendo. La información se encontrará totalmente disponible a la mayor brevedad posible,

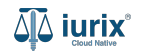

#### **Resumir expediente - Paso 1**

Haz clic en el icono de Iurix MIND ubicado a la izquierda de la carátula y luego, haz clic en **Resumir**.

A partir de un prompt predefinido en la aplicación, se seleccionarán los fragmentos y se enviarán como ventana de contexto al modelo LLM.

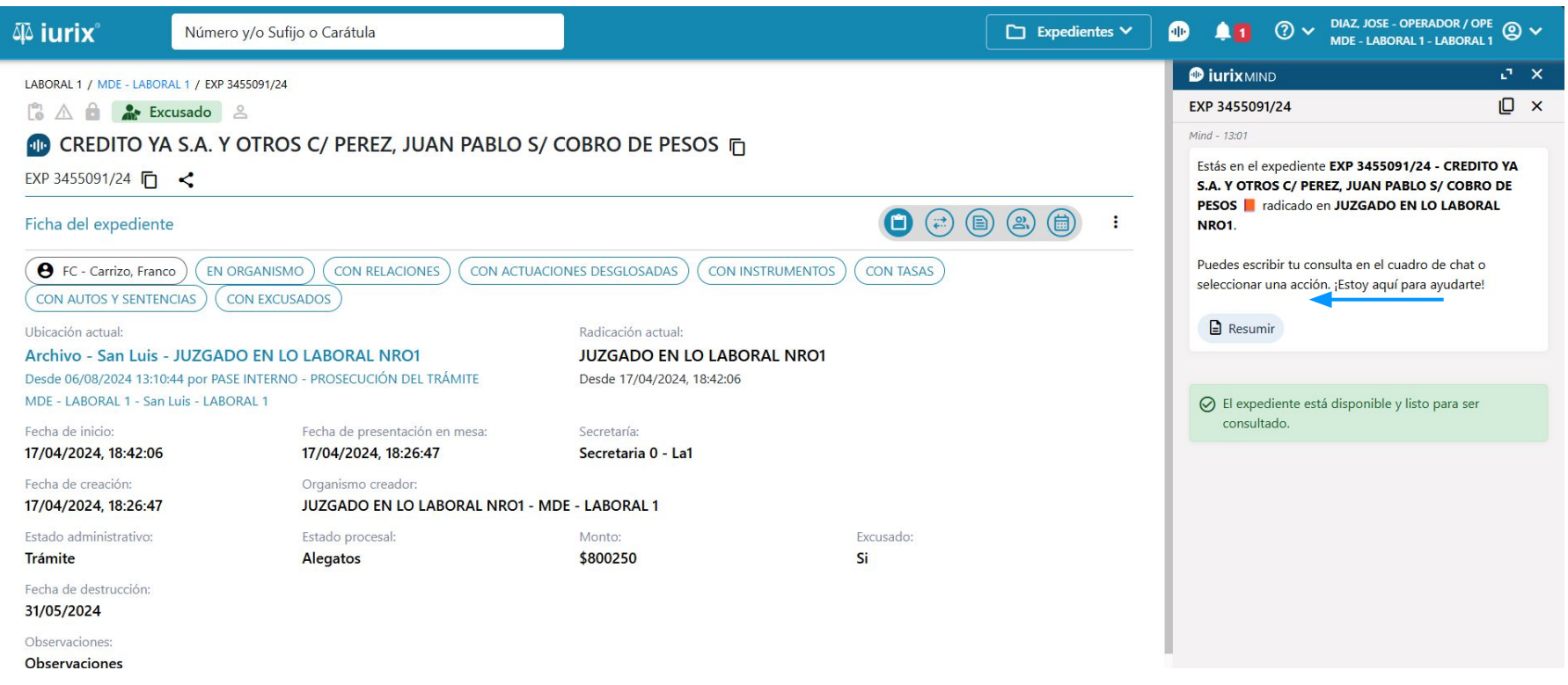

### Resumir expediente - Paso 2

Se mostrará el resumen de los puntos claves del expediente junto con dos preguntas sugeridas, generadas por la IA.

| ۹۵ iurix°                                                                                     | Número y/o Sufijo o Carátula                                                                                     |                                                                                | Expedientes 🗡 | ● ↓ ① ◇ DIAZ, JOSE - OPERJ<br>MDE - LABORAL 1 -                                                                                                    | ADOR / OPE                                                                   |
|-----------------------------------------------------------------------------------------------|----------------------------------------------------------------------------------------------------|--------------------------------------------------------------------------------|---------------|----------------------------------------------------------------------------------------------------|------------------------------------------------------------------------------|
| LABORAL 1 / MDE - LABOR                                                                       | AL 1 / EXP 3455091/24<br>.usado 은<br>A S.A. Y OTROS C/ PEREZ, JUAN PABLO S/ C<br><                               | obro de pesos 🖻                                                                |               | iurix MIND     EXP 3455091/24     Puedes escribir tu consulta en el cuadro     seleccionar una acción. ¡Estoy aquí para:                                                                                                    | L X<br>L X<br>de chat o<br>ayudarte!                                         |
| Ficha del expediente                                                                          |                                                                                                    | NES DESGLOSADAS) (CON INSTRUMENTOS)                                            |               | Resumir     Resumir     El expediente está disponible y listo                                                                                                    | para ser                                                                     |
| Ubicación actual:<br>Archivo - San Luis -<br>Desde 06/08/2024 13:10:<br>MDE - LABORAL 1 - San | JUZGADO EN LO LABORAL NRO1<br>44 por PASE INTERNO - PROSECUCIÓN DEL TRÁMITE<br>Luis - LABORAL 1                  | Radicación actual:<br>JUZGADO EN LO LABORAL NRO1<br>Desde 17/04/2024, 18:42:06 |               | consultado.<br>¿De qué se trata el ex                                                                                                    | czorko - 09:48<br>pediente judicial?                                         |
| Fecha de inicio:<br>17/04/2024, 18:42:06<br>Fecha de creación:<br>17/04/2024, 18:26:47        | Fecha de presentación en mesa:<br>17/04/2024, 18:26:47<br>Organismo creador:<br>JUZGADO EN LO LABORAL NRO1 - MDI | Secretaria:<br>Secretaria 0 - La1<br>- LABORAL 1                               |               | Mind - 0848<br>El expediente se refiere a un juicio por co<br>iniciado por la empresa Credito Ya S.A. o<br>Perez. El expediente contiene diversas no                                                                                                    | obro de pesos<br>ontra Juan Pablo<br>otificaciones y                         |
| Estado administrativo:<br>Trámite<br>Fecha de destrucción:<br>31/05/2024<br>Observaciones:    | Estado procesal:<br><b>Alegatos</b>                                                                              | Monto: E<br>\$800250 S                                                         | icusado;      | actuaciones procesales relacionadas con<br>como la fijación de un domicilio especial<br>citaciones y emplazamientos al demanda<br><b>Podría sugerirte las siguientes consult</b><br>¿Cuál es el monto reclamado en el juicio<br>¿Qué tipo de vinculación tiene Juan Albe | este juicio,<br>I para las<br>ado.<br><b>tas:</b><br>:?<br>erto Perez con el |
| Observaciones<br>CONCEPTOS<br>-                                                               |                                                                                                    |                                                                                |               | expediente?<br>Ĩ□ dz 47 ↔<br>Escribe tu pregunta                                                                                                    |                                                                              |
| DATOS ADICIONALES                                                                             | Ordon do Danos - Importas                                                                                        |                                                                                |               | 0/1000<br>Mind puede cometer errores. Sugerimos verificar la inform                                                                                                    | ación importante.                                                            |

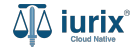

### Preguntar sobre el contenido del expediente - Paso 1

Haz clic en el icono de Iurix MIND ubicado a la izquierda de la carátula y luego, ingresa una pregunta o bien utiliza el micrófono para dictarla.

A partir de dicha pregunta, se seleccionarán los fragmentos y se enviarán como ventana de contexto al modelo LLM.

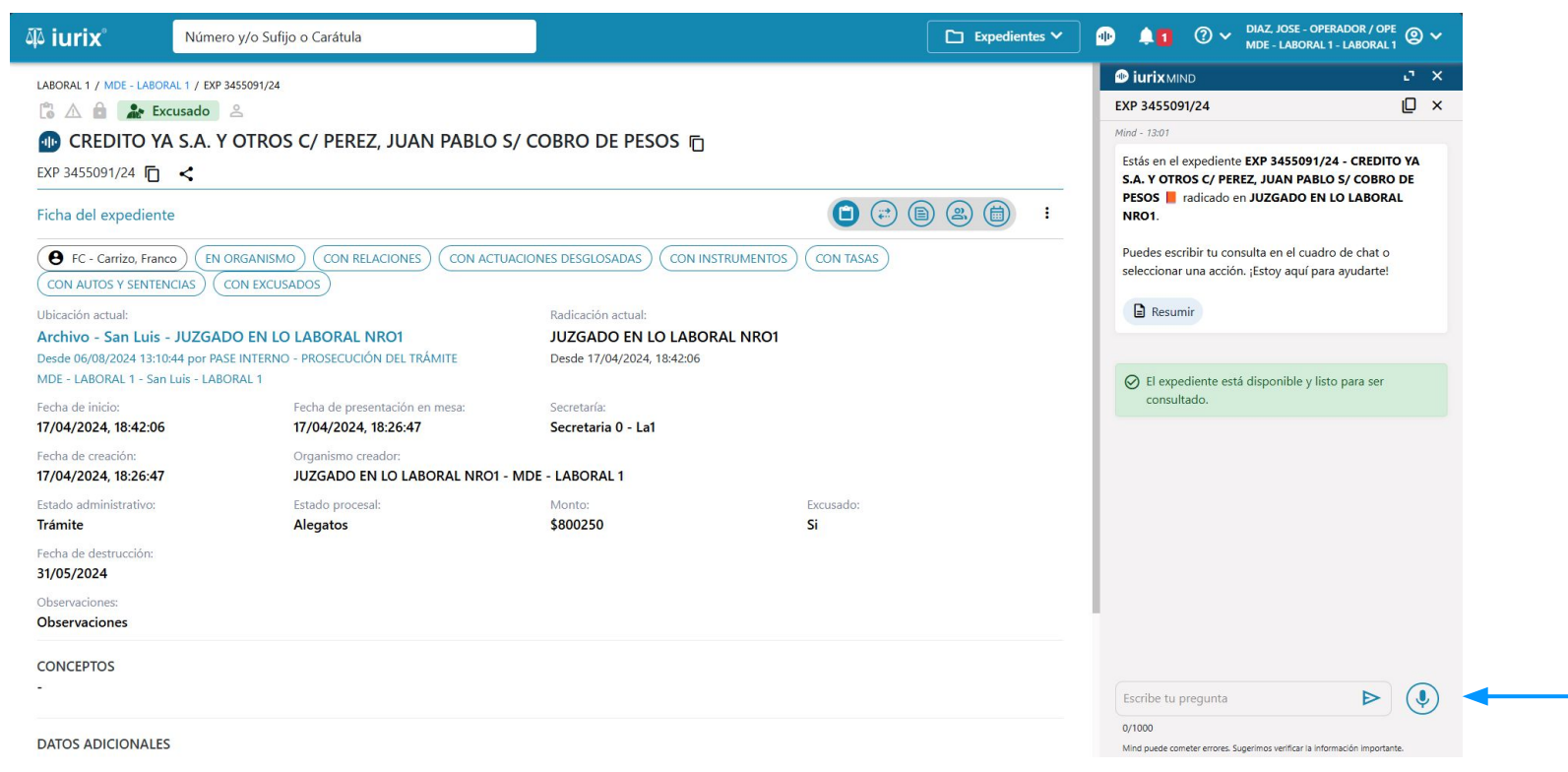

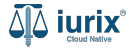

## Preguntar sobre el contenido del expediente - Paso 2

Se mostrará la respuesta generada por la IA junto con las actuaciones de referencia que fueron utilizadas en la ventana de contexto.

| هَهُ iurix°                                                          | Número y/o Sufijo o Carátula                                                                          |                                                     |                        | Expedientes V | Image: Image: Image | OPERADOR / OPE                                        |  |
|----------------------------------------------------------------------|----------------------------------------------------------------------------------------------------|-----------------------------------------------------|------------------------|---------------|----------------------------------------------------------------------------------------------------|-------------------------------------------------------|--|
| LABORAL 1 / MDE - LABC                                               | RAL 1 / EXP 3455091/24                                                                                |                                                     |                        |               | Iurix MIND                                                                                                    | י. ×                                                  |  |
| 🔁 🛆 🔒 🔝 E                                                            | xcusado 😤                                                                                             |                                                     |                        |               | EXP 3455091/24                                                                                                    | D ×                                                   |  |
| CREDITO Y     EXP 3455091/24                                         | A S.A. Y OTROS C/ PEREZ, JUAN PABLO S/                                                                | COBRO DE PESOS 🖻                                    |                        |               | ¿Hay alguna información sobre la participación de<br>peritos, fiscales u otros intervinientes en el proceso?                                                                                                    |                                                       |  |
| Ficha del expedien                                                   | te                                                                                                    |                                                     |                        |               | Mind - 10:10                                                                                                    | Ē                                                     |  |
| FC - Carrizo, Fran     CON AUTOS Y SENTE                             | CON RELACIONES CON ACTUAC                                                                             |                                                     | JMENTOS CON TASAS      |               | Sí, el expediente judicial proporcio<br>la participación de algunas partes<br>proceso:                                                                                                    | na información sobre<br>intervinientes en el          |  |
| Ubicación actual:                                                    |                                                                                                    | Radicación actual:                                  |                        |               | - Perito: "MARTINEZ OSCAR", con                                                                                                    | DNI 24568997,                                         |  |
| Archivo - San Luis<br>Desde 06/08/2024 13:1<br>MDE - LABORAL 1 - Sat | - JUZGADO EN LO LABORAL NRO1<br>0:44 por PASE INTERNO - PROSECUCIÓN DEL TRÁMITE<br>n Luis - LABORAL 1 | JUZGADO EN LO LABORAL<br>Desde 17/04/2024, 18:42:06 | . NRO1                 |               | <ul> <li>vinculado al proceso desde el 20/0</li> <li>Fiscal: "CLARA MARTINEZ", con I<br/>vinculada al proceso desde el 20/0</li> </ul>                                                                                                    | 05/2024.<br>DNI 36791081,                             |  |
| Fecha de inicio:<br><b>17/04/2024, 18:42:06</b>                      | Fecha de presentación en mesa:<br><b>17/04/2024, 18:26:47</b>                                         | Secretaría:<br>Secretaria 0 - La1                   |                        |               | - Abogados:                                                                                                    | 572024                                                |  |
| Fecha de creación:<br><b>17/04/2024, 18:26:47</b>                    | Organismo creador:<br>JUZGADO EN LO LABORAL NRO1 - N                                                  | 1DE - LABORAL 1                                     |                        |               | <ul> <li>"MARCELA ZEVALLOS", con DNI<br/>vinculada al proceso desde el 12/0</li> <li>"NICOLÁS GONZÁLEZ", con DNI</li> </ul>                                                                                                    | 94348287, abogada,<br>06/2024.<br>42641710, apoderado |  |
| Estado administrativo:<br><b>Trámite</b>                             | Estado procesal:<br><b>Alegatos</b>                                                                   | Monto:<br>\$800250                                  | Excusado:<br><b>Si</b> |               | y patrocinante, vinculado al proce<br>21/05/2024.                                                                                                    | so desde el                                           |  |
| Fecha de destrucción:<br>31/05/2024                                  |                                                                                                    |                                                     |                        |               | Por lo tanto, el expediente registra<br>perito, un fiscal y varios abogados                                                                                                    | a la intervención de un<br>a lo largo del proceso     |  |
| Observaciones:                                                       |                                                                                                    |                                                     |                        |               | judicial.                                                                                                    |                                                       |  |
| Observaciones<br>CONCEPTOS<br>-                                      |                                                                                                    |                                                     |                        |               | Referencias:<br>27097543/25 - DEMANDA DE IC<br>27109233/25 - POR INTERPUES<br>Escribe tu pregunta                                                                                                    | TA DEMANDA -                                          |  |
| DATOS ADICIONALE                                                     | S Orden de Dago: Importe:                                                                             |                                                     |                        |               | 0/1000<br>Mind puede cometer errores. Sugerimos verificar                                                                                                    | la información importante.                            |  |

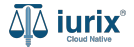

### Copiar la conversación - Paso 1

Iurix MIND te permite copiar la conversación al portapapeles. Haz clic en el icono de **Copiar** ubicado en la parte superior para copiar toda la conversación.

| iurix <sup>®</sup> <sup>Núm</sup>  | ero y/o Sufijo o Carátula             |                            | Expedientes V | MDE - LABOR                                                                   | DPERADOR / OPE<br>AL 1 - LABORAL 1    |
|------------------------------------|---------------------------------------|----------------------------|---------------|-------------------------------------------------------------------------------|---------------------------------------|
| ABORAL 1 / MDE - LABORAL 1 / EX    | P 3455091/24                          |                            |               | Iurix MIND                                                                    | ۍ ×                                   |
| 🗈 🛆 🔒 🎥 Excusado                   | 2                                     |                            |               | EXP 3455091/24                                                                | [] ×<                                 |
| CREDITO YA S.A.                    | Y OTROS C/ PEREZ, JUAN PABLO          | S/ COBRO DE PESOS 🖻        |               |                                                                               |                                       |
| VD 2455001/24 🕞 🥒                  |                                       | .,                         |               | Puedes escribir tu consulta en el cua<br>seleccionar una acción :Estov aquí r | adro de chat o                        |
| XF 3433031/24 ILI 💊                |                                       |                            |               | -                                                                             | Jara ayudante.                        |
| Ficha del expediente               |                                       |                            | 💼 😂 🖨 😫 💼 🔹   | Resumir                                                                       |                                       |
| A EC - Carrizo Eranço              |                                       |                            |               | -                                                                             |                                       |
|                                    |                                       |                            |               | El expediente está disponible v                                               | listo para ser                        |
|                                    |                                       |                            |               | consultado.                                                                   |                                       |
| Archivo - San Luis - JUZG          | ADO EN LO LABORAL NRO1                |                            | NRO1          |                                                                               | czorko - 09:48                        |
| Desde 06/08/2024 13:10:44 por F    | ASE INTERNO - PROSECUCIÓN DEL TRÁMITE | Desde 17/04/2024, 18:42:06 |               | :De qué se trata                                                              | el expediente iudicial?               |
| /IDE - LABORAL 1 - San Luis - LA   | BORAL 1                               |                            |               | Zee que se trata                                                              | En expedience judician.               |
| echa de inicio:                    | Fecha de presentación en mesa:        | Secretaría:                |               | Mind 00-48                                                                    | "LI                                   |
| //04/2024, 18:42:06                | 17/04/2024, 18:26:47                  | Secretaria 0 - La1         |               |                                                                               |                                       |
| echa de creación:                  | Organismo creador:                    |                            |               | iniciado por la empresa Credito Ya S                                          | A. contra Juan Pablo                  |
| //04/2024, 18:26:47                | JUZGADO EN LO LABORAL NROT            | MDE - LABORAL 1            |               | Perez. El expediente contiene divers                                          | as notificaciones y                   |
| stado administrativo:              | Estado procesal:                      | Monto:                     | Excusado:     | actuaciones procesales relacionadas<br>como la fijación de un domicilio esp   | s con este juicio,<br>pecial para las |
| rainite                            | Alegalos                              | \$000230                   |               | citaciones y emplazamientos al dem                                            | andado.                               |
| echa de destrucción:<br>31/05/2024 |                                       |                            |               | Podría sugerirte las siguientes co                                            | nsultas:                              |
| Observaciones:                     |                                       |                            |               | ¿Cuál es el monto reclamado en el j                                           | uicio?                                |
| Observaciones                      |                                       |                            |               | ¿Qué tipo de vinculación tiene Juan<br>expediente?                            | Alberto Perez con el                  |
| CONCEPTOS                          |                                       |                            |               | □ 凸 ♀ ●                                                                       |                                       |
|                                    |                                       |                            |               | Escribe tu pregunta                                                           |                                       |
|                                    |                                       |                            |               | 0/1000                                                                        |                                       |
| DATOS ADICIONALES                  |                                       |                            |               | Mind puede cometer errores. Sugerimos verificar la                            | información importante.               |

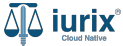

### Copiar la conversación - Paso 2

Haz clic en el icono de **Copiar** ubicado en la parte inferior de cada mensaje para copiar únicamente el mensaje.

| 4َهُ iurix° 🛛 🛚 🗛                                                                                               | mero y/o Sufijo o Carátula                                                                |                                                                    |                         | pedientes 🗙 🐠 🛕 🕽 🗸 DIAZ, JOSE - OPEI<br>MDE - LABORAL 1                                                                        | RADOR / OPE                                             |
|----------------------------------------------------------------------------------------------------|-------------------------------------------------------------------------------------------|--------------------------------------------------------------------|-------------------------|----------------------------------------------------------------------------------------------------|---------------------------------------------------------|
| LABORAL 1 / MDE - LABORAL 1 /                                                                                   | EXP 3455091/24<br>이 온<br>V OTDOS C / DEDE7, II IANI DADI O S                              |                                                                    |                         | <b>iurix</b> MIND<br>EXP 3455091/24                                                                                             | ۍ ×<br>۵ (۲                                             |
| EXP 3455091/24                                                                                                  | . TOTKOS C/ PEREZ, JOAN PADEO S                                                           |                                                                    | ]                       | Puedes escribir tu consulta en el cuadro<br>seleccionar una acción. ¡Estoy aquí para                                            | o de chat o<br>a ayudarte!                              |
| Ficha del expediente                                                                                            |                                                                                           |                                                                    |                         | Resumir                                                                                                    |                                                         |
| FC - Carrizo, Franco     CON AUTOS Y SENTENCIAS     Ubicación actual:     Archivo - San Luis - JUZ <sup>I</sup> | EN ORGANISMO) (CON RELACIONES) (CON ACTUA<br>) (CON EXCUSADOS)<br>GADO EN LO LABORAL NRO1 | CIONES DESGLOSADAS CON<br>Radicación actual:<br>JUZGADO EN LO LABO | INSTRUMENTOS) CON TASAS | El expediente está disponible y liste consultado.                                                                               | o para ser<br>czorko - 09:48                            |
| Desde 06/08/2024 13:10:44 po<br>MDE - LABORAL 1 - San Luis -                                                    | r PASE INTERNO - PROSECUCIÓN DEL TRÁMITE<br>LABORAL 1                                     | Desde 17/04/2024, 18:42:06                                         |                         | ¿De qué se trata el e                                                                                                    | xpediente judicial?                                     |
| Fecha de inicio:<br>17/04/2024, 18:42:06                                                                        | Fecha de presentación en mesa:<br>17/04/2024, 18:26:47                                    | Secretaría:<br>Secretaria 0 - La1                                  |                         | Mind - 09:48                                                                                                    |                                                         |
| Fecha de creación:<br>17/04/2024, 18:26:47                                                                      | Organismo creador:<br>JUZGADO EN LO LABORAL NRO1 -                                        | MDE - LABORAL 1                                                    |                         | El expediente se refiere a un juicio por<br>iniciado por la empresa Credito Ya S.A.<br>Perez. El expediente contiene diversas r | cobro de pesos<br>contra Juan Pablo<br>notificaciones y |
| Estado administrativo:<br>Trámite                                                                               | Estado procesal:<br>Alegatos                                                              | Monto:<br>\$800250                                                 | Excusado:<br>Si         | actuaciones procesales relacionadas co<br>como la fijación de un domicilio especi<br>citaciones y emplazamientos al demano      | n este juicio,<br>al para las<br>dado.                  |
| Fecha de destrucción:<br>31/05/2024                                                                             |                                                                                           |                                                                    |                         | Podría sugerirte las siguientes consu                                                                                           | ltas:                                                   |
| Observaciones:<br>Observaciones                                                                                 |                                                                                           |                                                                    |                         | ¿Cuál es el monto reclamado en el juici<br>¿Qué tipo de vinculación tiene Juan Alb<br>expediente?                               | o?<br>perto Perez con el                                |
| CONCEPTOS                                                                                                    |                                                                                           |                                                                    |                         | 向 岱 尔 🐠                                                                                                    |                                                         |
| -                                                                                                    |                                                                                           |                                                                    |                         | Escribe tu pregunta                                                                                                    | ▶                                                       |
| DATOS ADICIONALES                                                                                               |                                                                                           |                                                                    |                         | 0/1000<br>Mind puede cometer errores. Sugerimos verificar la infor                                                              | mación importante.                                      |

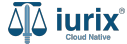

Tu opinión es clave para que Iurix MIND mejore día a día. Después de cada respuesta, puedes decirnos si te sirvió o no.

| ۹۵ iurix°                                                                                | Número y/o Sufijo o Carátula                                                                                    |                                                                                |                        | Expedientes ➤ | DIAZ, JOSE - C     MDE - LABOR                                                                                                    | OPERADOR / OPE                                     |
|------------------------------------------------------------------------------------------|----------------------------------------------------------------------------------------------------|--------------------------------------------------------------------------------|------------------------|---------------|----------------------------------------------------------------------------------------------------|----------------------------------------------------|
| LABORAL 1 / MDE - LABO                                                                   | 0RAL 1 / EXP 3455091/24<br>xcusado 2                                                                            |                                                                                |                        |               | <b>iurix</b> MIND<br>EXP 3455091/24                                                                                                | י א<br>ב ×                                         |
| CREDITO Y     EXP 3455091/24                                                             | A S.A. Y OTROS C/ PEREZ, JUAN PABLO S/                                                                          | COBRO DE PESOS 🖻                                                               |                        |               | Mind - 10:10                                                                                                    | Ō                                                  |
| Ficha del expedier                                                                       | ite                                                                                                    |                                                                                |                        | ) 🖹 💼 :       | Sí, el expediente judicial proporcion<br>la participación de algunas partes ir<br>proceso:                                         | a información sobre<br>ntervinientes en el         |
| FC - Carrizo, Fran<br>CON AUTOS Y SENTE                                                  | nco (EN ORGANISMO) (CON RELACIONES) (CON ACTUAC<br>ENCIAS) (CON EXCUSADOS)                                      | IONES DESGLOSADAS                                                              | S CON TASAS            |               | - Perito: "MARTINEZ OSCAR", con D<br>vinculado al proceso desde el 20/05                                                           | DNI 24568997,<br>5/2024.                           |
| Ubicación actual:<br>Archivo - San Luis<br>Desde 06/08/2024 13:1<br>MDE - LABORAL 1 - Sa | : - <b>JUZGADO EN LO LABORAL NRO1</b><br>10:44 por PASE INTERNO - PROSECUCIÓN DEL TRÁMITE<br>n Luis - LABORAL 1 | Radicación actual:<br>JUZGADO EN LO LABORAL NRO1<br>Desde 17/04/2024, 18:42:06 |                        |               | - Fiscal: "CLARA MARTINEZ", con DI<br>vinculada al proceso desde el 20/05     - Abogados:     - MADETA ZEMUNOZI - DINO             | NI 36791081,<br>5/2024.                            |
| Fecha de inicio:<br>17/04/2024, 18:42:0                                                  | Fecha de presentación en mesa:<br>6 17/04/2024, 18:26:47                                                        | Secretaría:<br>Secretaria 0 - La1                                              |                        |               | <ul> <li>MARCELA ZEVALLOS , con DN19</li> <li>vinculada al proceso desde el 12/06</li> <li>"NICOLÁS GONZÁLEZ", con DN14</li> </ul> | 4348287, abogada,<br>5/2024.<br>2641710, apoderado |
| Fecha de creación:<br>17/04/2024, 18:26:4                                                | Organismo creador:<br>JUZGADO EN LO LABORAL NRO1 - N                                                            | IDE - LABORAL 1                                                                |                        |               | y patrocinante, vinculado al proceso<br>21/05/2024.                                                                                | o desde el                                         |
| Estado administrativo:<br>Trámite                                                        | Estado procesal:<br>Alegatos                                                                                    | Monto:<br>\$800250                                                             | Excusado:<br><b>Si</b> |               | Por lo tanto, el expediente registra l<br>perito, un fiscal y varios abogados a<br>judicial.                                       | la intervención de un<br>a lo largo del proceso    |
| Fecha de destrucción:<br>31/05/2024                                                      |                                                                                                    |                                                                                |                        |               | Referencias:                                                                                                    |                                                    |
| Observaciones:<br>Observaciones                                                          |                                                                                                    |                                                                                |                        |               | 271097343/25 - DEMANDA DE IOL<br>27109233/25 - POR INTERPUESTA<br>EMBARGO RPI                                                      | A DEMANDA -                                        |
| CONCEPTOS                                                                                |                                                                                                    |                                                                                |                        |               | <u>Б</u> ф Ф • • <b>-</b>                                                                                                    |                                                    |
|                                                                                          |                                                                                                    |                                                                                |                        |               | Escribe tu pregunta                                                                                                    | ▶ (♥)                                              |
|                                                                                          |                                                                                                    |                                                                                |                        |               |                                                                                                    |                                                    |

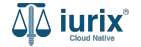

Para ingresar una valoración positiva, es decir, la respuesta cumplió o superó las expectativas, haz clic en el **pulgar hacia arriba**.

| LUCORAL 1 / DDF-UADORAL 1 / DDF-UADORAL 1 / DDF-UADORAL 1 / DDF-UADORAL OR DDF   CAREDITO VA S.A. Y OTROS C / PEREZ, JUAN PABLO S / COBRO DE PESOS D   EXP 3455091/24 0                                                                                                    | 4ِهَ iurix°                                                                               | Número y/o Sufijo o Carátula                                                                                                    |                                       | Expedientes V | DIAZ, JOSE - OPER<br>MDE - LABORAL 1                                                                                                    | ADOR / OPE<br>- LABORAL 1         |
|----------------------------------------------------------------------------------------------------|-------------------------------------------------------------------------------------------|----------------------------------------------------------------------------------------------------|---------------------------------------|---------------|----------------------------------------------------------------------------------------------------|-----------------------------------|
| EXP 345001/24   ✓   Fich adel expediente ())   ()) ())   ()) ())   ()) ())   ()) ())   ()) ())   ()) ())   ()) ())   ()) ())   ()) ())   ()) ())   ()) ())   ()) ())   ()) ())   ()) ())   ()) ())   ()) ())   ()) ())   ()) ())   ()) ())   ()) ())   ()) ())   ()) ())   ()) ())   ()) ())   ()) ())   ()) ())   ()) ())   ()) ())   ()) ())   ()) ())   ()) ())   ()) ())   ()) ())   ()) ())   ()) ())   ()) ())   ()) ())   ()) ())   ()) ())   ()) ())   ()) ())   ()) ())   ()) ())   ()) ())   ()) ())   ()) ())   ()) ())   ()) ())   ()) ())   ()) ())   ()) ())   ()) ())   ())<                                                                                                    | LABORAL 1 / MDE - LABOR                                                                   | al 1 / EXP 3455091/24<br>cusado 온<br>A S.A. Y OTROS C/ PEREZ, JUAN PABLO S/                                                                                                    | COBRO DE PESOS 🖻                      |               | iurix MIND     EXP 3455091/24                                                                                                    | י ×<br>ע א<br>ר                   |
| Image: Problem Problem Pro | EXP 3455091/24 🔽                                                                          | <b>&lt;</b>                                                                                                    |                                       |               | Mind - 10:10<br>Sí, el expediente judicial proporciona ini<br>la participación de algunas partes interv<br>proceso:                               | iormación sobre<br>inientes en el |
| Archivo - San Luis - JUZSADO EN LO LABORAL NKO1     JUZADO EN LO LABORAL NKO1     vinculada al proceso desde el 20/05/2024.       Desde 06/08/2024 13:10:44 por PASE INTERNO - PROSECUCIÓN DEL TRÁMITE     Desde 17/04/2024, 18:42:06     - Abogados:       MDE - LABORAL 1 - San Luis - LABORAL NCO - BROSECUCIÓN DEL TRÁMITE     Desde 17/04/2024, 18:42:06     - Abogados:       17/04/2024, 18:42:06     17/04/2024, 18:26:47     Secretaria:       17/04/2024, 18:42:06     0rganismo creador:     - Vinculado al proceso desde el 12/06/2024.       17/04/2024, 18:26:47     Secretaria 0 - Lal     - 'NICOLÁS GONZÁLEZ'', con DNI 42641710, apoderado y patrocinante, vinculado al proceso desde el 2/105/2024.       17/04/2024, 18:26:47     JUZSADO EN LO LABORAL NROI - MDE - LABORAL 1     Excusado:       17/04/2024, 18:26:47     JUZSADO EN LO LABORAL NROI - MDE - LABORAL 1       Estado administrativo:     Estado procesal:     Monto:       rámite     Alegatos     §800250       Si     JU/05/2024       Observaciones:     JUSS/2024       Observaciones:     -       CONCEPTOS     -                                                                                                    | FC - Carrizo, France     CON AUTOS Y SENTEN     Ubicación actual:                         | (EN ORGANISMO)     (CON RELACIONES)     (CON ACTUAL       (CIAS)     (CON EXCUSADOS)                                                                                                    | CIONES DESGLOSADAS CON INSTRUMENTO    | CON TASAS     | <ul> <li>Perito: "MARTINEZ OSCAR", con DNI 2<br/>vinculado al proceso desde el 20/05/202</li> <li>Fiscal: "CLARA MARTINEZ", con DNI 36</li> </ul> | 4568997,<br>24.<br>5791081,       |
| 17/04/2024, 18:26:47       Secretaria 0 - Lai       - 'NICOLAS GORX, Nacciane, vinculado al proceso desde el 21/05/2024.         Fecha de creación:       Organismo creador:       17/04/2024, 18:26:47       JUZGADO EN LO LABORAL NROI - MDE - LABORAL 1         Estado administrativo:       Estado procesal:       Monto:       Excusado:       21/05/2024.         Trámite       Alegatos       \$800250       Si       Por lo tanto, el expediente registra la intervención de un perio, un fiscal y varios abogados a lo largo del proceso judicial.         Referencias:       31/05/2024       Si       Si       Por lo tanto, el expediente registra la intervención de un perio, un fiscal y varios abogados a lo largo del proceso judicial.         Observaciones:       - Si       Si       Si       Por lo tanto, el expediente registra de intervención de un perio, un fiscal y varios abogados a lo largo del proceso judicial.         CONCEPTOS       - Si       Escribe tu pregunta DE MANDA - EMBARCO RPI       Escribe tu pregunta DE MANDA - EMBARCO RPI                                                                                                    | Archivo - San Luis<br>Desde 06/08/2024 13:10<br>MDE - LABORAL 1 - San<br>Fecha de inicio: | Archivo - San Luis - JUZGADO EN LO LABORAL NRO1     JUZGADO EN LO LABORAL NRO1       Desde 06/08/2024 13:10:44 por PASE INTERNO - PROSECUCIÓN DEL TRÁMITE     Desde 17/04/2024, 18:42:06       MDE - LABORAL 1 - San Luis - LABORAL 1     Fecha de presentación en mesa: |                                       |               |                                                                                                    | 24.<br>1287, abogada,<br>24.      |
| Evado administrativo: Evado procesal: Monto: Excesado:   Trámite Alegatos \$800250 Si   Fecha de destrucción:   31/05/2024   Observaciones:   Observaciones:   CONCEPTOS                                                                                                    | 17/04/2024, 18:42:06<br>Fecha de creación:<br>17/04/2024, 18:26:47                        | 17/04/2024, 18:26:47<br>Organismo creador:<br>JUZGADO EN LO LABORAL NRO1 - N                                                                                                    | Secretaria U - Lat<br>IDE - LABORAL 1 | formula       | - "NICOLAS GONZALEZ", con DNI 4264'<br>y patrocinante, vinculado al proceso des<br>21/05/2024.  Por lo tanto el evpadiente registra la inf        | 1710, apoderado<br>sde el         |
| Observaciones:       27097543/25 - DEMANDA DE IOL         Dbservaciones       27109233/25 - POR INTERPUESTA DEMANDA - EMBARGO RPI         CONCEPTOS       Image: Content of the second second sec                                                                                                   | Trámite<br>Fecha de destrucción:<br>31/05/2024                                            | Alegatos                                                                                                    | \$800250                              | Si            | perito, un fiscal y varios abogados a lo l.<br>judicial.                                                                                          | argo del proceso                  |
| CONCEPTOS<br>- Escribe tu pregunta                                                                                                    | Observaciones:<br>Observaciones                                                           |                                                                                                    |                                       |               | 27097543/25 - DEMANDA DE IOL<br>27109233/25 - POR INTERPUESTA DE<br>EMBARGO RPI                                                                   | MANDA -                           |
| DATOS ADICIONALES                                                                                                    | CONCEPTOS                                                                                 |                                                                                                    |                                       |               | Escribe tu pregunta<br>0/1000                                                                                                    |                                   |

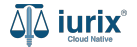

Si la valoración fue exitosa, se mostrará un mensaje de confirmación y el pulgar hacia arriba se pintará de azul.

| ۵۵ iurix°                                                                                 | Número y/o Sufijo o Carátula                                                                                |                                                                             |                  | 🗅 Expedientes 🗸 | ● ↓ 1 ⑦ ∨ DIAZ, JOSE - OF<br>MDE - LABORA                                                                                                    | PERADOR / OPE                                              |
|-------------------------------------------------------------------------------------------|----------------------------------------------------------------------------------------------------|-----------------------------------------------------------------------------|------------------|-----------------|----------------------------------------------------------------------------------------------------|------------------------------------------------------------|
| LABORAL 1 / MDE - LABO                                                                    | RAL 1 / EXP 3455091/24<br>ccusado 은                                                                         | ¡Gracias por tu valoración!                                                 |                  | Aceptar         | iurix MIND     EXP 3455091/24                                                                                                    | יז ×<br>ב ×                                                |
| CREDITO Y     EXP 3455091/24                                                              | A S.A. Y OTROS C/ PEREZ, JUAN P                                                                             | ABLO S/ COBRO DE PESOS 🖻                                                    |                  |                 | Mind - 10:10                                                                                                    |                                                            |
| Ficha del expedien                                                                        | te                                                                                                    |                                                                             |                  | ) (2) (2) (2)   | Si, el expediente judicial proporciona<br>la participación de algunas partes int<br>proceso:                                                                                    | información sobre<br>ervinientes en el                     |
| FC - Carrizo, Fran     CON AUTOS Y SENTE                                                  | CO EN ORGANISMO CON RELACIONES                                                                              | CON ACTUACIONES DESGLOSADAS CON INSTRUM                                     | MENTOS CON TASAS |                 | - Perito: "MARTINEZ OSCAR", con DN<br>vinculado al proceso desde el 20/05/                                                                                                    | II 24568997,<br>2024.                                      |
| Ubicación actual:<br>Archivo - San Luis<br>Desde 06/08/2024 13:1<br>MDE - LABORAL 1 - Sar | - <b>JUZGADO EN LO LABORAL NRO1</b><br>0:44 por PASE INTERNO - PROSECUCIÓN DEL TRÁMIT<br>1 Luis - LABORAL 1 | Radicación actual:<br>JUZGADO EN LO LABORAL I<br>Desde 17/04/2024, 18:42:06 | NRO1             |                 | - Fiscal: "CLARA MARTINEZ", con DNI<br>vinculada al proceso desde el 20/05//<br>- Abogados:                                                                                     | 1 36791081,<br>2024.                                       |
| Fecha de inicio:<br><b>17/04/2024, 18:42:06</b><br>Fecha de creación:                     | Fecha de presentación en me<br>17/04/2024, 18:26:47<br>Organismo creador:                                   | sa: Secretaría:<br>Secretaria 0 - La1                                       |                  |                 | <ul> <li>MARCELA ZEVALLOS, con DNI 94:<br/>vinculada al proceso desde el 12/06/.</li> <li>"NICOLÁS GONZÁLEZ", con DNI 42:<br/>y patrocinante, vinculado al proceso o</li> </ul> | 548287, abogada,<br>2024.<br>641710, apoderado<br>desde el |
| 17/04/2024, 18:26:47                                                                      | JUZGADO EN LO LABORA                                                                                        | L NRO1 - MDE - LABORAL 1                                                    | Evenseder        |                 | 21/05/2024.<br>Por lo tanto, el expediente registra la                                                                                                    | intervención de un                                         |
| Trámite                                                                                   | Alegatos                                                                                                    | \$800250                                                                    | Si               |                 | perito, un fiscal y varios abogados a l<br>judicial.                                                                                                    | o largo del proceso                                        |
| Observaciones                                                                             |                                                                                                    |                                                                             |                  |                 | Referencias:<br>27097543/25 - DEMANDA DE IOL<br>27109233/25 - POR INTERPUESTA<br>EMBARGO RPI                                                                                    | DEMANDA -                                                  |
| CONCEPTOS                                                                                 |                                                                                                    |                                                                             |                  |                 | n 🖆 🖓 🔹                                                                                                    |                                                            |
|                                                                                           |                                                                                                    |                                                                             |                  |                 | Escribe tu pregunta                                                                                                    | ▶ ♦                                                        |
| DATOS ADICIONALE                                                                          | S                                                                                                    |                                                                             |                  |                 | 0/1000<br>Mind puede cometer errores. Sugerimos verificar la in                                                                                                    | formación importante.                                      |

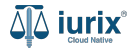

Si la respuesta no cumplió con tus expectativas, te agradeceríamos dedicar un momento para señalar el motivo. Haz clic en el **pulgar** hacia abajo, selecciona una opción y utiliza el campo de texto opcional para añadir detalles específicos si lo considerás necesario.

| ًًا <b>iurix</b> °                                                  | Número y/o Sufijo o Carátula                                                       |                                                                                | Expedientes V | ● ↓1 ⑦ ∨ DIAZ, JOSE - OPERA<br>MDE - LABORAL 1 -                                                                                                    | IABORAL1 @ ✓                                   |
|---------------------------------------------------------------------|------------------------------------------------------------------------------------|--------------------------------------------------------------------------------|---------------|----------------------------------------------------------------------------------------------------|------------------------------------------------|
| LABORAL 1 / MDE - LABO                                              | DRAL 1 / EXP 3455091/24                                                            |                                                                                |               | iurix MIND     EXP 3455091/24                                                                                                    | י ×<br>ב ×                                     |
| CREDITO Y     EXP 3455091/24                                        | ′A S.A. Y OTROS C/ PEREZ, JUAN PABLO S/<br>                                        | COBRO DE PESOS 🖻                                                               |               | Mind - 10:10<br>Sí, el expediente judicial proporciona info                                                                                                    | ormación sobre                                 |
| Ficha del expedier                                                  |                                                                                    |                                                                                |               | <ul> <li>Perito: "MARTINEZ OSCAR", con DNI 24</li> <li>vinculado al proceso desde el 20/05/2024</li> </ul>                                                                                                    | 1568997,<br>4.                                 |
| Ubicación actual:<br>Archivo - San Luis<br>Desde 06/08/2024 13:     | 5 - JUZGADO EN LO LABORAL NRO1<br>10:44 por PASE INTERNO - PROSECUCIÓN DEL TRÁMITE | Radicación actual:<br>JUZGADO EN LO LABORAL NRO1<br>Desde 17/04/2024, 18:42:06 |               | - Fiscal: "CLARA MARTINEZ", con DNI 367<br>vinculada al proceso desde el 20/05/2024                                                                                                    | 791081,<br>4.                                  |
| MDE - LABORAL 1 - Sa<br>Fecha de inicio:<br>17/04/2024, 18:42:0     | In Luis - LABORAL 1<br>Fecha de presentación en mesa:<br>6 17/04/2024, 18:26:47    | Secretaría:<br>Secretaria 0 - La1                                              |               | <ul> <li>Abogados:</li> <li>"MARCELA ZEVALLOS", con DNI 943482</li> <li>vinculada al proceso desde el 12/06/2024</li> <li>"NICOLÁS GONZÁLEZ", con DNI 426413</li> <li>v patrocipante vinculado al proceso desse</li> </ul> | 287, abogada,<br>4.<br>710, apoderado<br>de el |
| Fecha de creación:<br>17/04/2024, 18:26:4<br>Estado administrativo: | Organismo creador:<br>7 JUZGADO EN LO LABORAL NRO1 - N<br>Estado procesal:         | IDE - LABORAL 1<br>Monto:                                                      | Excusado:     | Por lo tanto, el expediente registra la inte                                                                                                    | ervención de un                                |
| Trâmite<br>Fecha de destrucción:<br>31/05/2024                      | Alegatos                                                                           | \$800250                                                                       | Si            | judicial.                                                                                                    | igo del ploceso                                |
| Observaciones:<br>Observaciones                                     |                                                                                    |                                                                                |               | 27097543/25 - DEMANDA DE IOL<br>27109233/25 - POR INTERPUESTA DEN<br>EMBARGO RPI                                                                                                    | MANDA -                                        |
| -                                                                   |                                                                                    |                                                                                |               | Escribe tu pregunta                                                                                                    | ▶ ♦                                            |
| DATOS ADICIONALI                                                    | ES                                                                                 |                                                                                |               | Mind puede cometer errores. Sugerimos verificar la informa                                                                                                    | ición importante.                              |

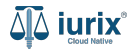

Para finalizar haz clic en **Enviar comentarios**.

| ۵۵ iurix°                                                                                                    | Número y/o Sufijo o Carátula                                                                                                    |                                                                                                    | Expedientes V |                                                                                                    |
|----------------------------------------------------------------------------------------------------|----------------------------------------------------------------------------------------------------|----------------------------------------------------------------------------------------------------|---------------|----------------------------------------------------------------------------------------------------|
| LABORAL 1 / MDE - LABO<br>CABORAL 1 / MDE - LABO<br>CREDITO Y/<br>EXP 3455091/24                                                       | A S.A. Y OTROS C/ PEREZ, JUAN PABLO S/                                                                                                    |                                                                                                    | ASAS)         | ♥ iurix MIND       J       ×         EXP 3455091/24       □       ×         - "MARCELA ZEVALLOS", con DNI 94348287, abogada, vinculada al proceso desde el 12/06/2024.       -       NICOLÁS GONZÁLEZ", con DNI 42641710, apoderado y patrocinante, vinculado al proceso desde el 21/05/2024.         Por lo tanto, el expediente registra la intervención de un perito, un fiscal y varios abogados a lo largo del proceso indicio       Por lo tanto, el expediente registra la intervención de un perito, un fiscal y varios abogados a lo largo del proceso |
| Ubicación actual:<br>Archivo - San Luis<br>Desde 06/08/2024 13:10<br>MDE - LABORAL 1 - San<br>Fecha de inicio:<br>17/04/2024, 18:42:06 | - JUZGADO EN LO LABORAL NRO1<br>t44 por PASE INTERNO - PROSECUCIÓN DEL TRÁMITE<br>Luis - LABORAL 1<br>Fecha de presentación en mesa:<br>17/04/2024, 18:26:47 | Referencias:<br>27097543/25 - DEMANDA DE IOL<br>27109233/25 - POR INTERPUESTA DEMANDA -<br>EMBARGO RPI<br>C d2 41 40 |               |                                                                                                    |
| Fecha de creación:<br>17/04/2024, 18:26:47<br>Estado administrativo:<br>Trámite                                                        | Organismo creador:<br>JUZGADO EN LO LABORAL NRO1 - M<br>Estado procesal:<br>Alegatos                                                                         | DE - LABORAL 1<br>Monto: Excusad<br>\$800250 Si                                                                      | io:           | valoración?  No responde mi consulta Los datos son erróneos                                                                                                    |
| Fecha de destrucción:<br>31/05/2024<br>Observaciones:<br>Observaciones                                                                 | , negatos                                                                                                    | si                                                                                                    |               | <ul> <li>La respuesta es confusa</li> <li>Otro motivo</li> <li>La información proporcionada era correcta pero<br/>demasiado básica para el nivel de análisis requerido. A</li> </ul>                                                                                                    |
| CONCEPTOS<br>-<br>DATOS ADICIONALE:                                                                                                    | 5                                                                                                    |                                                                                                    |               | Escribe tu pregunta O/1000 Mind puede cometer errores. Sugerinos verificar la información importante.                                                                                                    |
| Obsenvaciones                                                                                                    | Orden de Dago: Importe:                                                                                                    |                                                                                                    |               |                                                                                                    |

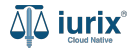

Si la valoración fue exitosa, se mostrará un mensaje de confirmación y el pulgar hacia abajo se pintará de azul.

| 좌 iurix°                                                                                             | Número y/o Sufijo o Carátula                                                                                                    |                                                                                | Expedientes V | DIAZ, JOSE - OPE<br>MDE - LABORAL                                                                                                    | ERADOR / OPE        |
|----------------------------------------------------------------------------------------------------|----------------------------------------------------------------------------------------------------|--------------------------------------------------------------------------------|---------------|----------------------------------------------------------------------------------------------------|---------------------|
| LABORAL 1 / MDE - LABORAL                                                                            | 1 / EXP 3455091/24<br>sado 음 ;Gracia                                                                                                    | is por tu valoración!                                                          | Aceptar       | <b>iurix</b> MIND<br>EXP 3455091/24                                                                                                    | ت ×<br>Q ×          |
| 🐽 CREDITO YA S.A. Y OTROS C/ PEREZ, JUAN PABLO S/ COBRO DE PESOS 🖻                                   |                                                                                                    |                                                                                |               | Mind - 10:10 Sí, el expediente judicial proporciona información sobre la participación de algunas partes intervinientes en el proceso: - Perito: "MARTINEZ OSCAR", con DNI 24568997, vinculado al proceso desde el 20/05/2024.                                                                                                    |                     |
| Ficha del expediente                                                                                 |                                                                                                    |                                                                                |               |                                                                                                    |                     |
| CON AUTOS Y SENTENCIAS (CON EXCUSADOS)                                                               |                                                                                                    |                                                                                |               |                                                                                                    |                     |
| Ubicación actual:<br>Archivo - San Luis - J<br>Desde 06/08/2024 13:10:44<br>MDE - LABORAL 1 - San Lu | UZGADO EN LO LABORAL NRO1<br>1 por PASE INTERNO - PROSECUCIÓN DEL TRÁMITE<br>is - LABORAL 1                                                                             | Radicación actual:<br>JUZGADO EN LO LABORAL NRO1<br>Desde 17/04/2024, 18:42:06 |               | - Fiscal: "CLARA MARTINEZ", con DNI 36791081,<br>vinculada al proceso desde el 20/05/2024.<br>- Abogados:                                                                                                    |                     |
| Fecha de inicio:<br>17/04/2024, 18:42:06                                                             | Fecha de presentación en mesa: Secretaría:<br>17/04/2024, 18:26:47 Secretaria 0 - La1                                                                                   |                                                                                |               | <ul> <li>- "MARCELA ZEVALUOS"; con DNI 9434828/, abogada,<br/>vinculada al proceso desde el 12/06/2024.</li> <li>- "NICOLÁS GONZÁLEZ"; con DNI 42641710, apoderado<br/>y patrocinante, vinculado al proceso desde el</li> </ul>                                                                                                    |                     |
| 17/04/2024, 18:26:47                                                                                 | Congunanto Cregordo.         Digunanto Cregordo.           14, 18:26:47         JUZGADO ELABORAL NRO1 - MDE - LABORAL 1           Iniertativa:         Estado presentiv |                                                                                |               | 21/05/2024.<br>Por lo tanto, el expediente registra la intervención de un                                                                                                    |                     |
| Trámite                                                                                              | Alegatos                                                                                                    | \$800250                                                                       | Si            | perito, un fiscal y varios abogados a lo<br>judicial.                                                                                                    | largo del proceso   |
| 31/05/2024<br>Observaciones:<br>Observaciones                                                        |                                                                                                    |                                                                                |               | Referencias:<br>27097543/25 - DEMANDA DE IOL<br>27109233/25 - POR INTERPUESTA D<br>EMBARGO RPI                                                                                                    | EMANDA -            |
| CONCEPTOS                                                                                            |                                                                                                    |                                                                                |               | <ul> <li>Image: Image: Im</li></ul> | ▶ ()                |
| DATOS ADICIONALES                                                                                    | Orden de Danoi - Importe                                                                                                    |                                                                                |               | 0/1000<br>Mind puede cometer errores. Sugerimos verificar la info                                                                                                    | rmación importante. |

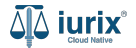

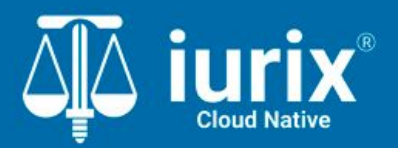

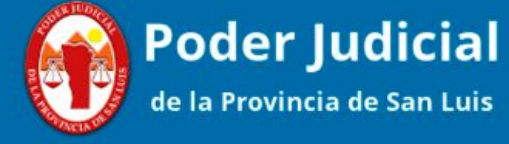

Versión 1.0.0 | Fecha 01/04/2025

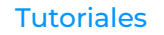